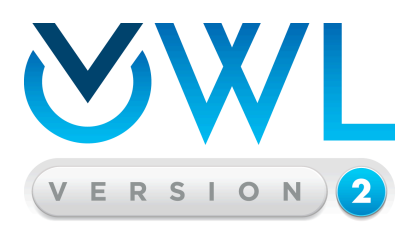

# **Student Getting Started Guide**

| 1.0 Accessing Your OWLv2 Course                        | 2  |
|--------------------------------------------------------|----|
| 2.0 Do's and Don'ts When Taking an Assignment in OWLv2 | 3  |
| 3.0 The Assignments Tab                                | 5  |
| 3.1 Understanding Assignment Due Date                  | 6  |
| 3.2 Understanding Assignment Types                     | 6  |
| 4.0 The Grades Tab.                                    | 8  |
| 5.0 The Study Tools Tab                                | 9  |
| 6.0 Using the OWLv2 eBook                              | 10 |
| 7.0 Support, Feedback, Ideas, etc!                     | 12 |

### 1.0 Accessing Your OWLv2 Course

Begin by going to <u>http://login.cengagebrain.com</u>.

|                                                                                |                                                                                                    | Technical Su                                                                                                    |
|--------------------------------------------------------------------------------|----------------------------------------------------------------------------------------------------|----------------------------------------------------------------------------------------------------|
| Log In Username Enter your email address Password Forgot your password? Log In | Already have an account with<br>Cengage Learning,<br>CengageBrain, Aplia or CNOW?<br>Simply log into your existing<br>account to register a new access<br>code or a new Aplia, CNOW or<br>MindTap Course Key.<br>You do not need to create a new<br>account. | <ul> <li>Create a New Account</li> <li>Gain instant access to your online learning materials</li> <li>Register an access code or Aplia, CNOW or MindTap<br/>Course Key</li> <li>Receive account holder exclusive promotions and<br/>discounts</li> </ul> |
| Existing User Registration Help                                                |                                                                                                    | New User Registration Help                                                                                                    |

In the instructions below, you will be asked to provide both an *access code* and a *course key*.

- *Access code* comes first. It will look something like PP4PT62P3B5FXM.
- *Course Key* comes second. It will begin with E-, and will look something like E-YXVX9NTKF4BEC.

| If | you DON'T have an existing account                    | If you DO have an existing account |                                             |  |  |  |
|----|-------------------------------------------------------|------------------------------------|---------------------------------------------|--|--|--|
| 1. | Click "Create an Account."                            | 1.                                 | Provide your credentials and click the "Log |  |  |  |
| 2. | In the "Enter Code or Course Key" box, submit your    |                                    | In" button.                                 |  |  |  |
|    | Access Code.                                          | 2.                                 | In the "Have Another Product to Register?"  |  |  |  |
| 3. | Provide the "Account Information" when asked.         |                                    | field, submit your <i>Access Code</i> .     |  |  |  |
| 4. | Use the Institution selector to find the school you   | 3.                                 | You will see a new book appear, with an     |  |  |  |
|    | are attending.                                        |                                    | Open button. Click that button.             |  |  |  |
| 5. | Once you select your institution, you will land on    | 4.                                 | You will land on the Courses tab in OWLv2.  |  |  |  |
|    | the "My Home" page at cengagebrain.com, and you       |                                    | If you have never enrolled in a course in   |  |  |  |
|    | will see an Open button. Click that button.           |                                    | OWLv2, you will see an invitation to enroll |  |  |  |
| 6. | On the "New OWLv2 Account" screen, click              |                                    | in an Instructor-Led course. If you have    |  |  |  |
|    | Continue.                                             |                                    | enrolled in a course in OWLv2, on the       |  |  |  |
| 7. | You will land on the Courses tab in OWLv2, and        |                                    | Courses tab you will see a "Register for    |  |  |  |
|    | will see an invitation to enroll in an Instructor-Led |                                    | Another Course" button.                     |  |  |  |
|    | Course. Submit your OWLv2 Course Key.                 | 5.                                 | Use either of those tools to submit your    |  |  |  |
|    |                                                       |                                    | Course Key.                                 |  |  |  |

### 2.0 Do's and Don'ts When Taking an Assignment in OWLv2

**IMPORTANT!** Navigating incorrectly anywhere within OWLv2 can lead to the submission of your assignment before you're ready and cause other problems.

Be sure to follow these guidelines when working assignments:

- DON'T use the browser "Back" button. Ever.
- DON'T open OWLv2 in a second browser tab or window. Assignments should be worked in one browser window only. Otherwise, erratic results can occur, including unintended assignment submission.
- DO click the "Save and Exit" button if you have to stop working on your assignment. (If you don't see such a button, your instructor wants you to finish the assignment in one session.)
- DON'T step away from an OWLv2 assignment for more than two (2) hours, unless you've saved it. At the two-hour mark your work could be submitted for grading whether you're done or not. So, anytime you want to leave the assignment for awhile, DO click the "Save and Exit."
- DON'T open another browser tab or window and "forget" about your homework assignment. If you do, the 2-hour inactivity period might expire out and your assignment might get submitted for grading.
- DON'T panic if your browser crashes or locks while you're working in OWLv2. Instead, force quit the browser, log back in, and click the "Resume Assignment Now" as shown below. DO follow these instructions right away to avoid possible auto-submission of your assignment.

| Your OWL2 account is currently already in use. Perhaps you have it open in another browser window, or perhaps you had it open in another browser window and that<br>browser window closed without you clicking "Sign Out."<br>In either case, you can only have 1 OWL2 account session, so must choose one of the following. |
|----------------------------------------------------------------------------------------------------|
| Click Resume Assignment below to close the open account session and enter OWL2 starting in an assignment that you can resume.                                                                                                    |
| <ul> <li>Click View Courses below to close the open account session and enter OWL2, starting on the Courses tab.</li> </ul>                                                                                                    |
| Click Cancel below to abandon this request to enter OWL2.                                                                                                    |
| Cancel Resume Assignment Now View Courses                                                                                                    |

- DO check with your instructor regarding any Tests you are to take in OWLv2. Some Tests require you to complete them in one sitting; some don't. If you see the "Save and Exit" button, you can save your work and continue later. If you don't see the "Save and Exit" button, DO finish your test in one sitting, and be sure to click "Submit Test for Grading" when you're done. Check with your instructor or consult your syllabus for course testing policies.
- If you see the error message below, DO click "Try Again" to resume your assignment. DON'T click the browser "Back" button.

| Document                                           | Expired                                                          |
|----------------------------------------------------|------------------------------------------------------------------|
| This docume                                        | nt is no longer available.                                       |
| The requested                                      | document is not available in Firefox's cache.                    |
| <ul> <li>As a security<br/>sensitive do</li> </ul> | y precaution, Firefox does not automatically re-request cuments. |
| <ul> <li>Click Try Ag</li> </ul>                   | ain to re-request the document from the website.                 |
| Trutanin                                           |                                                                  |

• If you see the message below, DO click "CLICK HERE" to reset the inactivity period and continue working your assignment or DO click "Click Here to Sign Out" to save your work.

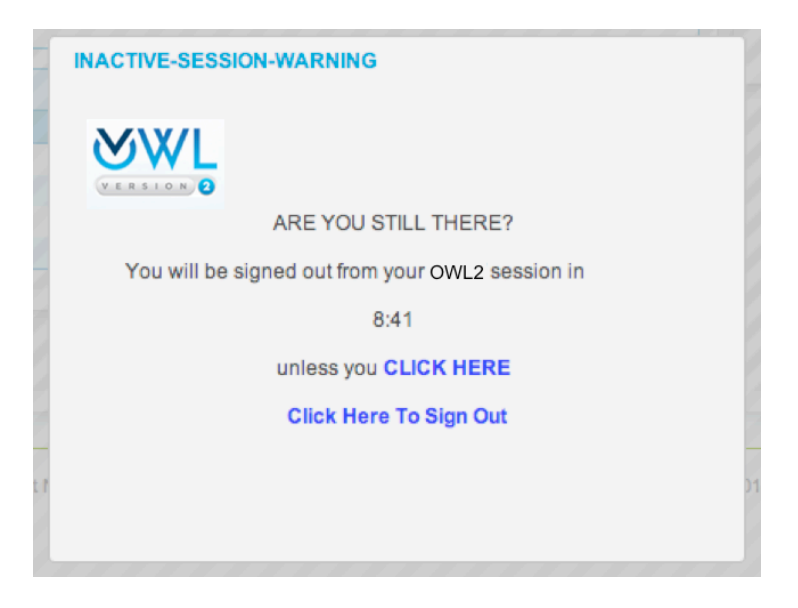

### 3.0 The Assignments Tab

Once you enroll in a course in OWLv2, on the Assignments tab you can find that course and its assignments.

|                                     |                     |                |                         |                     | Tools                | Help Sign C     | Out Welcome TI | homas Hi |  |  |
|-------------------------------------|---------------------|----------------|-------------------------|---------------------|----------------------|-----------------|----------------|----------|--|--|
| <b>YWL</b>                          |                     |                |                         |                     |                      |                 |                |          |  |  |
| VERSION 2                           |                     |                |                         | Courses             | Assignment           | s Grades        | s Stud         | y Tools  |  |  |
| Assignments 🛛                       |                     |                |                         |                     |                      |                 |                |          |  |  |
| To take, resume, or retake an assig | gnment, choose      | an action in t | he Actions column. Blue | scores in the Score | e column lead to pre | evious results. |                |          |  |  |
| Course or Section:                  |                     |                |                         |                     |                      |                 |                |          |  |  |
| McMurry Organic Chemistry - O       | WLv2                | 0              | Go Show me: All As      | signments Assig     | nments I Can Take    | Now             |                |          |  |  |
|                                     |                     |                |                         |                     |                      |                 |                |          |  |  |
| Course: McMurry Organic Chen        | nistry - OWLv2      |                |                         | Instructors: Thom   | nas Hilt             |                 |                |          |  |  |
| Assignment                          | Date Due            | Actions        | # of Submissions        | # of Submission     | ns Allowed           | Time Allowed    | Score          | Notes    |  |  |
| Intro: System Setup                 | 1/11/13<br>12:00 AM | Take           | 0                       | 1                   |                      | unlimited       |                |          |  |  |
| Intro: Assignment Types             | 1/11/13<br>12:00 AM | Take           | 0                       | 1                   |                      | unlimited       |                |          |  |  |
| Intro: Answering Questions          | 1/11/13<br>12:00 AM | Take           | 0                       | 1                   |                      | unlimited       |                |          |  |  |
| Intro: ChemDoodle Sketcher          | 1/11/13<br>12:00 AM | Take           | 0                       | 1                   |                      | unlimited       |                |          |  |  |
| Chanter 1: Reading                  | 1/11/13             | Take           | n                       | unlimited           |                      | unlimited       | not accessed   |          |  |  |

The image above shows four introductory assignments. These assignments are designed to orient you to the system, verify that your computer can run the content, and equip you to do your best on your homework. **Do them first thing!** Most instructors make it mandatory for you to complete these assignments before you start your homework.

Note the two choices for which assignments you want to view: "All Assignments" or "Assignments I Can Take Now." The easiest way to see what to do next in OWLv2 is to click "**Assignments I Can Take Now**."

### 3.1 Understanding Assignment Due Date

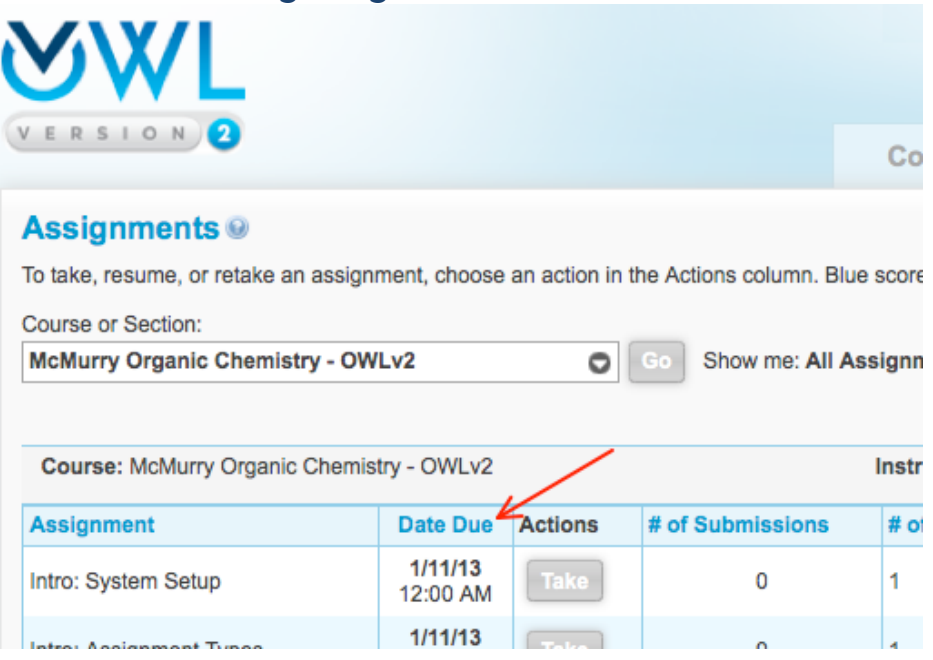

- Assignment Due Date is the date/time at which the assignment typically disappears from the "Assignments I Can Take Now" view.
- If the assignment does not disappear from "Assignments I Can Take Now" on the due date, the instructor has allowed extra days, but probably with a late penalty.
- Thus, due date is the most important date to remember. Complete and submit the assignment by this date—note the time too—to earn the most credit.
- Check with your instructor or syllabus if you require information about course grading policies.

#### 3.2 Understanding Assignment Types

There are four different assignment types in OWLv2.

- 1. Mastery Homework
- 2. Non-Mastery Homework
- 3. Test (Non-Mastery)
- 4. Readings

The first three of these assignment types are discussed in the assignment called "Intro: Assignment Types."

| <b>WWL</b>                           |                     |                |                         |         |
|--------------------------------------|---------------------|----------------|-------------------------|---------|
| VERSION                              |                     |                |                         | Cou     |
| Assignments                          |                     |                |                         |         |
| To take, resume, or retake an assign | ment, choose        | an action in t | he Actions column. Blue | scores  |
| Course or Section:                   |                     |                |                         |         |
| McMurry Organic Chemistry - OW       | /Lv2                | 0              | Go Show me: All Ass     | signme  |
|                                      |                     | This a         | ssignment               |         |
| Course: McMurry Organic Chemis       | stry - OWLv2        |                |                         | Instru  |
| Assignment                           | Date Due            | Actions        | # of Submissions        | # of \$ |
| Intro: System Setup                  | 1/11/13<br>12:00 AM | Take           | 0                       | 1       |
| Intro: Assignment Types              | 1/11/13<br>12:00 AM | Take           | 0                       | 1       |
| Intro: Answering Questions           | 1/11/13<br>12:00 AM | Take           | 0                       | 1       |
| Intro: ChemDoodle Sketcher           | 1/11/13<br>12:00 AM | Take           | 0                       | 1       |
| Chapter 1: Deading                   | 1/11/13             | Taka           | 0                       | unline  |

The fourth assignment type, Reading Assignment, is discussed immediately below.

• When you open a Reading assignment and land on the following page, you'll see a landing page like the screen below.

|                     |      | Exit |
|---------------------|------|------|
| CLICK HERE TO BEGIN | <br> | <br> |
|                     |      |      |
|                     |      |      |
|                     |      |      |

- When you open a Reading assignment, OWLv2 begins tracking your reading time.
- Reading assignments are not graded, but your reading time will be visible to your instructor.
- When you click Exit," the timer stops.

### 4.0 The Grades Tab

View your progress and activity in OWLv2 using the Grades tab.

| <b>WWL</b>                                                                                                    |                                        |         |                                 | Return to Instruc   | tor View   Tools | Help   Sign Out V                        | Velcome Thomas Hilt |  |
|----------------------------------------------------------------------------------------------------|----------------------------------------|---------|---------------------------------|---------------------|------------------|------------------------------------------|---------------------|--|
| VERSION                                                                                                    |                                        |         |                                 | Courses             | Assignment       | s Grades                                 | Study Tools         |  |
| Grades  See results for: Assignments in Course/Section: McMurry Organic Chemistry - OWLv2 O Co I Study Tools To view or print question-by-question results, click the score of an assignment that appears in blue. |                                        |         |                                 |                     |                  |                                          |                     |  |
| Course: McMurry Organic                                                                                                    | Chemistry - OWLv2                      |         | Instructors: Thoma              | as Hilt             | Overal           | Grade:(not viewable)                     |                     |  |
| Assignment                                                                                                    | Assignment Score<br>(Correct/Possible) | %       | Date & Time Submitted           | # of<br>Submissions | Time<br>Spent▲ N | lotes                                    |                     |  |
| Intro: Assignment Types 4.0 / 4.0 100.00%                                                                                                    |                                        | 100.00% | Sat Jan 05 11:09:24 MST<br>2013 | 1                   | 00:03:35 \$      | core is based on last take               |                     |  |
| Intro: ChemDoodle<br>Sketcher                                                                                                    | incomplete                             |         |                                 | 0                   | 00:01:00 Y       | our current attempt has be<br>esumption. | een saved for later |  |
| Chapter 1 Mestery                                                                                                    | not tokon                              |         |                                 | 0                   | 00.00.00         |                                          |                     |  |

The screen capture above shows the "Assignments" view of the Grades tab, and tells the following story:

- The student took the first assignment and scored 100%.
- The student started the second assignment, but has clicked "Save and Exit," with the intent of resuming it later.
  - There is no assignment or course score reported because OWLv2 wants to know the results of the second assignment take before revealing any scores. This "limbo" situation causes "(not viewable)" to appear for **Overall Grade**.

## 5.0 The Study Tools Tab

| $\sim$                          |                      |                  | Change to Stu | udent View   Tools 🛩 | Help 🛩   Sign Out | Welcome Tom Hilt |
|---------------------------------|----------------------|------------------|---------------|----------------------|-------------------|------------------|
|                                 |                      |                  |               |                      |                   |                  |
|                                 | Home                 | Courses          | Users         | Assignments          | Gradebook         | Study Tools      |
| Study Tools @                   |                      |                  |               |                      |                   |                  |
| Textbook: Ebbing/Gammon: C      | General Chemistry, 1 | Oth Edition 🗾 Go |               |                      |                   |                  |
| GENERAL<br>CHEMISTRA<br>EXE-MAR | eBook                |                  |               |                      |                   |                  |
|                                 |                      |                  |               |                      |                   |                  |
|                                 |                      |                  |               |                      |                   |                  |
|                                 |                      |                  |               |                      |                   |                  |

The Study Tools tab allows you to view the eBook independent of any course or assignments. Click "eBook" to open it.

### 6.0 Using the OWLv2 eBook

The regular reading and reviewing of your text is a very good study practice. Fortunately, OWLv2 links to the electronic version of your textbook from multiple locations. One very important location is within your assignment questions, where the "Review eBook" button opens the eBook to the pages related to the current assignment question.

Regardless of your OWLv2 location when you open the eBook, the eBook contains multiple features to increase your engagement and help you learn. Here's what it looks like:

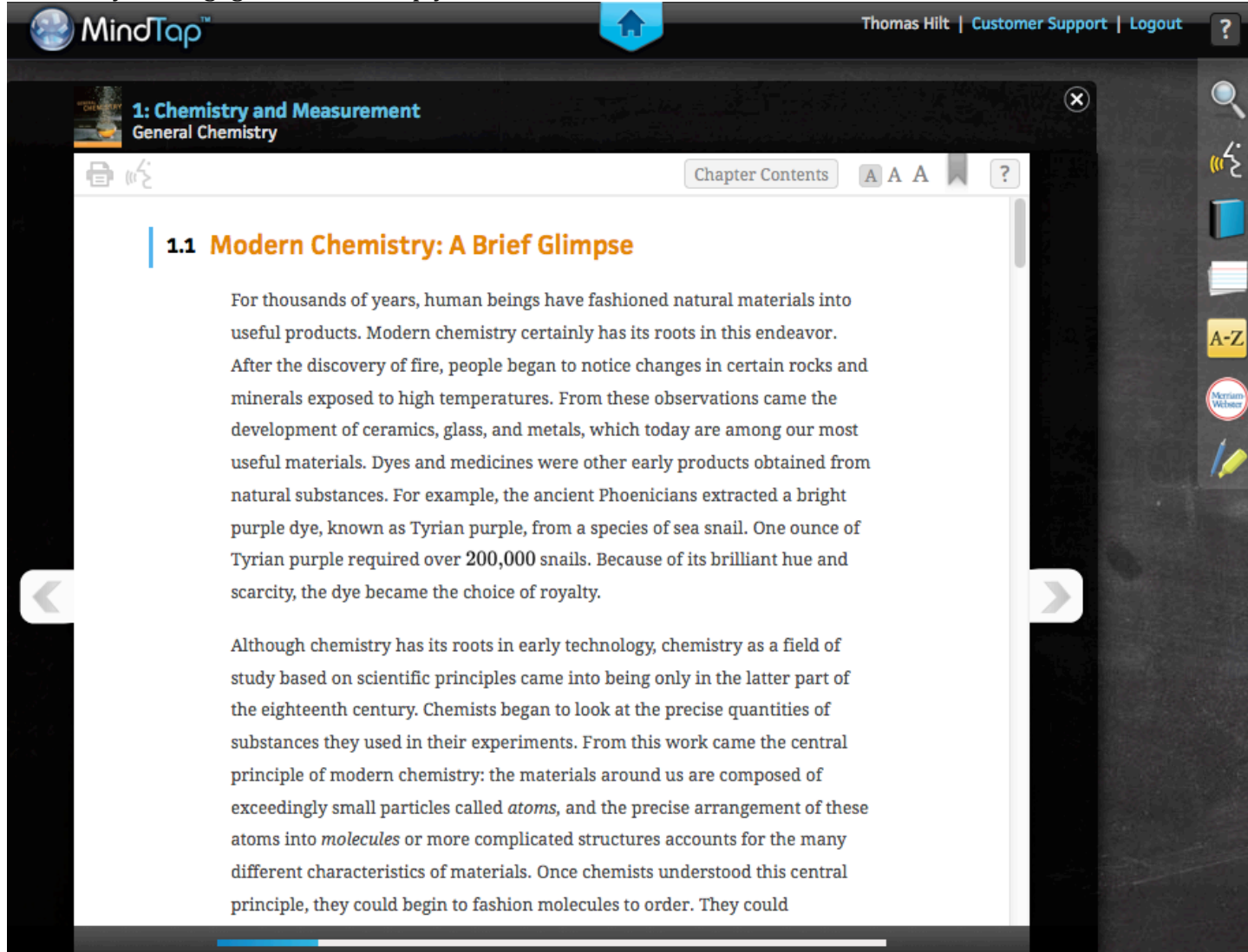

Click the Help icon ("?") in the upper-right corner for a brief orientation.

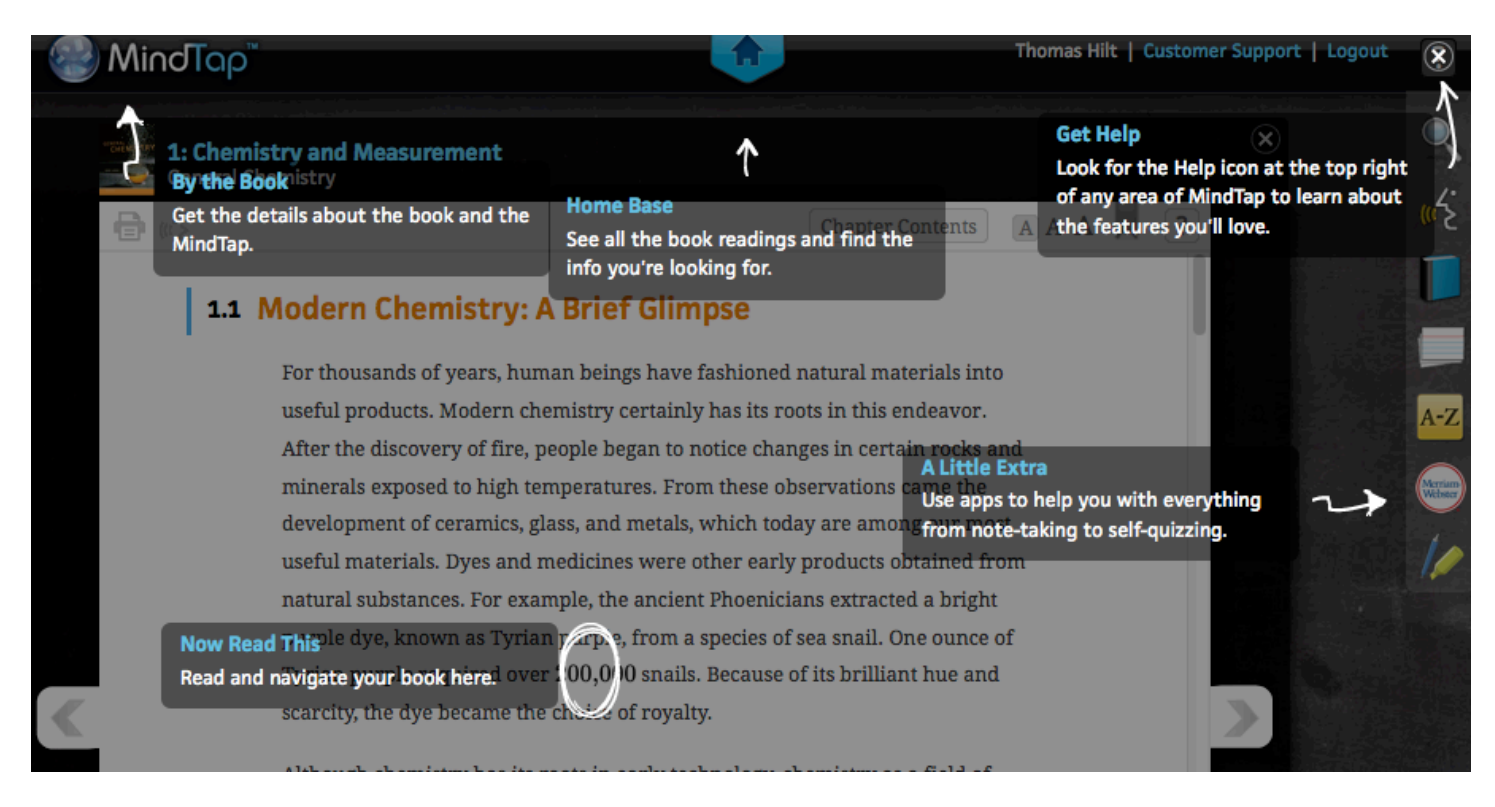

Note that the OWLv2 eBook should be used with Firefox or Chrome, so this is also the recommendation for using OWLv2.

### 7.0 Support, Feedback, Ideas, etc!

For semesters beginning January 2013, a special support system has been set up to field queries and issues as promptly as possible. OWLv2 users should *not* contact Cengage Technical Support regarding OWLv2.

Instead, we warmly invite both instructors and students to make use of the online form below when in need of technical support or assistance.

- 1. Go to <u>www.owlv2.com</u>.
- 2. Fill in the web form with all relevant information, providing as many details as possible.
- 3. All feedback welcome—we look forward to your candid thoughts and any ideas for enhancement!
- 4. We look forward to hearing from you and addressing your concerns promptly.